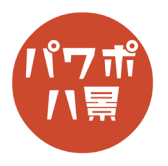

## 写真グラデーション

| 1 |                                                                                                    | 適当な写真を「挿入」 or 「貼り付け」ます。                                                                                       |
|---|----------------------------------------------------------------------------------------------------|----------------------------------------------------------------------------------------------------|
| 2 | 2) 日 り・ ひ 日 日 き 中 マ ハゼテーション - PowerPoint   -ム 挿入 描画 デザイン 画面切り首名 アニメーション スライド ショー イ   (日) 日 日 日 日 日 日 日 日 日 日 日 日 日 日 日 日 日 日 | 写真をダブルクリックし、<br>「アート効果」→「ぼかし」。<br>再度、「アート効果」→「アート効果のオプション」。                                                   |
| 3 | ▲ <b>アート効果</b><br>アート効果<br>半径( <u>A</u> ) → 100 ↓<br>リセット( <u>R</u> )                                                        | 画面右に「図形の書式設定」ウィンドウが出るので、<br>「アート効果」の「半径」のスライダーを右端まで<br>動かして最大。                                                |
| 4 | 自動保存 ● 1 日 9 ~ 0 平 6 年 4 ~<br>ファイル ホーム 挿入 描画 デザイン 画面切い                                                                       | 「Ctrl」+「X」キーで、切り取り。<br>「貼り付け」→「図」。<br>※ アート効果は1つしかかけられないので、画像<br>を切り取り、画像として貼り付けることで、再度<br>アート効果をかけられるようにします。 |

## このマニュアルは PowerPoint Microsoft 365 バージョン 2006 で書かれています

| 5 | ▲ アート効果<br>アート効果<br>●●●●●●●●●●●●●●●●●●●●●●●●●●●●●●●●●●●●                                                                                                    | 「図形の書式設定」ウィンドウの<br>「アート効果」→「ぼかし」。                                 |
|---|----------------------------------------------------------------------------------------------------|-------------------------------------------------------------------|
| 6 | ▶ 3-D 回転<br>▲ アート効果<br>アート効果<br>単径( <u>A</u> ) ―――↓ 100 ↓<br>リセット( <u>R</u> )                                                                                                    | 「半径」のスライダーを右端まで動かして最大。                                            |
| 7 |                                                                                                    | 手順4~6を繰り返して、どんどん写真をぼかし<br>ます。<br>ある程度繰り返すと、ほとんど変化がないように<br>なります。  |
| 8 | ■ 図の書式設定 ×   ◇ ☆ ☆ ☆   ◆ ☆ ☆ ☆   ● ○ □ □   ● ○ □ □   ● ○ □ □   ● ○ □ □   ● ○ □ □   ● ○ □ □   ● ● ○ □   ● ● ○ □   ● ● ● ○   ● ● ● ○   ● ● ● ●   ● ● ● ●   ● ● ● ●   ● ● ● ●   ● ● ● ●   ● ● ● ●   ● ● ● ●   ● ● ● ●   ● ● ● ●   ● ● ● ●   ● ● | 「図形の書式設定」ウィンドウの「図」をクリック。<br>「図の修正」「図の色」にある項目の値をあれこれ<br>いじって調整します。 |
| 9 |                                                                                                    | 写真グラデーションの完成です。                                                   |